## 【フラット35】をご利用いただいている皆さまへ

## ずっと 国定金利の安心 【フラット35】

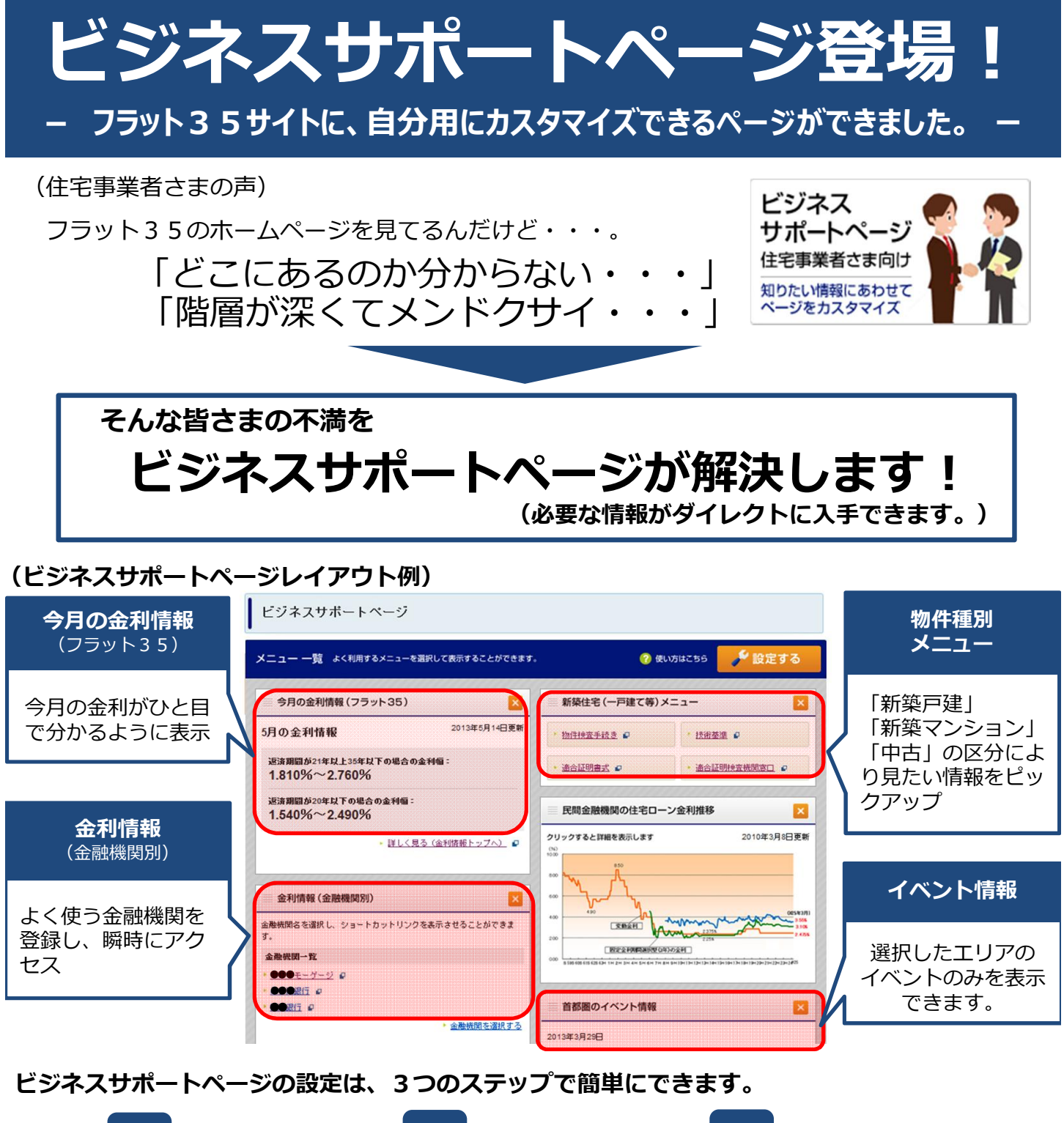

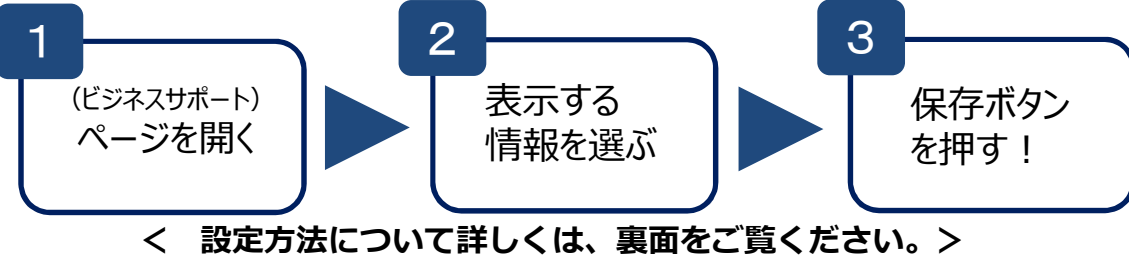

設定方法

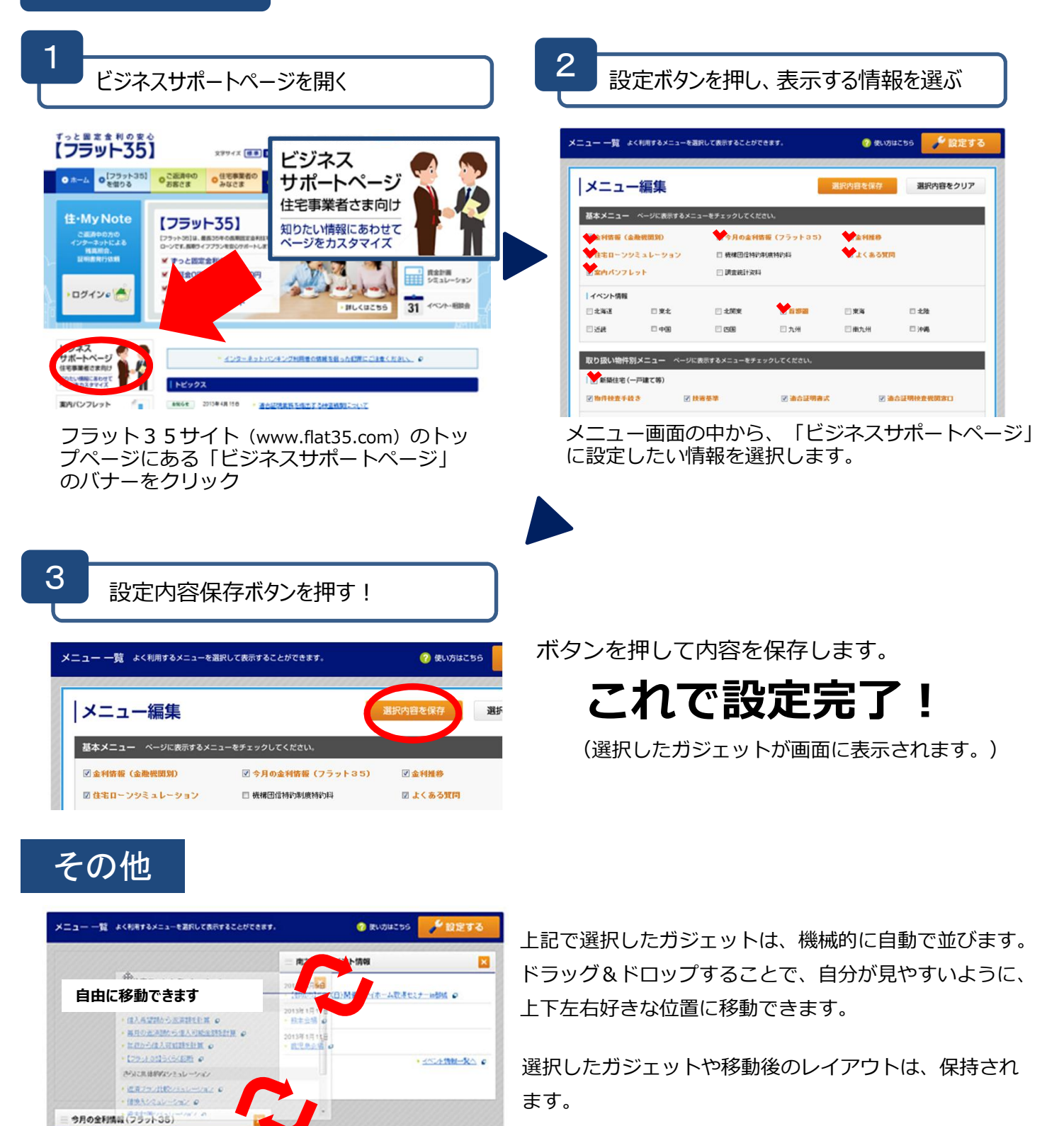

ビジネスサポートページは、JavaScriptが有効な環境でご利用ください。また、以下の動作環境でご利用ください。 OS: Windows XP / Vista / 7 ブラウザ: Internet Explorer 8.x以降,FireFox, Chrome, Safari 各最新版 OS: Macintosh X ブラウザ: Safari最新版 OS: iOS最新版 ブラウザ: Safari最新版

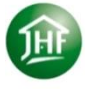

住宅金融支援機構 Japan Housing Finance Agency www.flat35.com